Here are steps to access a Marist Zoom License: Please visit https://marist-edu.zoom.us/

• Click Sign In

MARIST

## Video Conferencing

| Join    | Connect to a meeting in progress |
|---------|----------------------------------|
| Host    | Start a meeting                  |
| Sign in | Configure your account           |
|         |                                  |

Made with Zoom

## • Click the SSO key

| Zoom Cloud Meetings |                             | — |         | × |
|---------------------|-----------------------------|---|---------|---|
|                     | zoom ~                      |   |         |   |
|                     | Enter your email            |   |         |   |
|                     | Enter your password Forgot? |   |         |   |
|                     | Sign In                     |   |         |   |
|                     | or sign in with             |   |         |   |
|                     | < G 0                       |   |         |   |
|                     | SSO Google Facebook         |   |         |   |
| < Back              |                             |   | Sign Up |   |

- Type "marist-edu"
  (Note: there is a dash (-) not a dot (.) between marist and edu)
- Click Continue

## Sign In with SSO

| Company Domain<br>marist <mark>-</mark> edu | .zoom.us ∨ |
|---------------------------------------------|------------|
|                                             |            |
| I do not know the company domain            | Continue   |

Here's steps on how to check if you logged into the **Zoom Application on your device with your Marist Credentials**:

- First, go to the magnifying glass on the bottom left of the computer's task bar and type in Zoom
- Next, Click "Open"

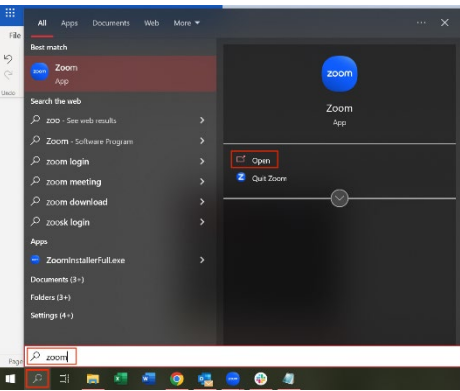

- If you see a sign-in screen pop up, you are **not** logged in; and you will join a meeting as a "Guest" and will **not be able** to start meetings as an Alt Host;
- To Login:
  - 1. Click SSO;
  - 2. Type marist-edu
    - Note: there is a dash (-) not a dot (.) between marist and edu

|        |                | zoom            | ~        |         |
|--------|----------------|-----------------|----------|---------|
|        | Enter your em  | ail             |          |         |
|        | Enter your pas | sword           | Forgot?  |         |
|        |                | Sign In         |          |         |
|        | 0              | Keep me signe   | ed in    |         |
|        |                | or sign in with | ı ———    |         |
|        | ٩              | G               | 0        |         |
|        | SSO            | Google          | Facebook |         |
| ( Back |                |                 |          | Sign Ur |

- If the Application opens
  - o To confirm you logged in with your Marist account:
    - Click on **profile icon picture** (defaults to your initials)
    - If it shows your @marist.edu email and "Licensed" account, then it is a success, and you can Start meetings as an Alt Host.
  - o If it is not the correct user
    - Click "Switch Account"
    - A sign-in screen will pop up; click SSO; type marist-edu

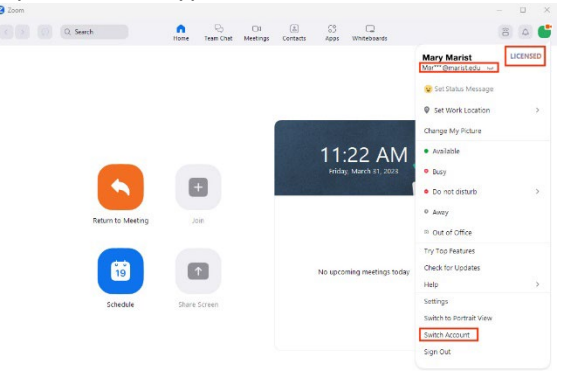